# KOM GODT I GANG PÅ FACEBOOK

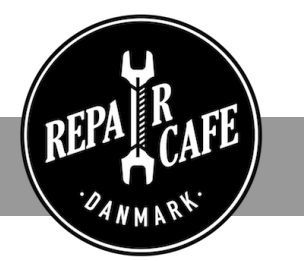

Dette er en guide til dig der skal oprette en facebook side til jeres lokale Repair Cafe. Vi kommer ind på følgende emner:

Sådan opretter du en side:

Sådan kan jeres side "synes godt om/like" en anden facebook side, f.eks. Repair Cafe Danmark

Sådan opretter du en begivenhed

#### Sådan opretter du en side:

- 1. Gå til <u>facebook.com/pages/create</u> via en browser på en computer
- 2. Klik på knappen under "Virksomhed eller brand" (Business or brand) for at vælge en sidetype.
- 3. Udfyld sidenavn (page name): *Repair Cafe Bynavn /* Vælg kategori: *Nonprofitorganisation*
- 4. Klik på "fortsæt"
- 5. Tilføj et profilbillede (jeres logo i lille format)
- 6. Tilføj et coverbillede (851x315 pixels) brug evt. coverbilledet fra "Filer til koordinatorer"

Nu er siden oprettet og skal bare finpudses.

- 7. Klik på "opret @ brugernavn" (create page @ username) for siden under profilbilledet. Skriv jeres navn: repaircafebynavn (uden mellemrum). Det giver jer en webadresse (URL) der f.eks. hedder <u>https://www.facebook.com/Repaircafedanmark/</u>. Hvis navnet er ledigt (der kommer et grønt flueben) klikker du på den blå knap "Opret brugernavn" (Create username). Du får en bekræftelse i et pop up vindue - klik OK.
- Klik på "rediger sideoplysninger" (Edit page info) øverst i den hvide menulinje. Udfyld sideoplysninger (Page info), bl.a. beskrivelse (Description), website (www.repaircafedanmark.dk/repaircafebynavn), E-mail (hvis offentligt), adresse osv. Husk at gemme ændringerne undervejs.
- 9. Klik på "beskeder" (Messaging) i venstre side og indstil evt. en standardbesked næsten nederst ved at klikke på "Opsæt" (Set up). Slå "Øjeblikkeligt svar" (Instant reply) TIL og udfyld med din tekst. En standardbesked er et automatisk svar der bliver sendt til alle der kontakter jer via "beskeder" på facebook. F.eks. "Hej © Tusind tak for din henvendelse. Vi svarer så hurtigt som muligt, men husk at vi alle arbejder frivilligt i vores fritid"
- 10. Gå til indstillinger (settings) øverst i den hvide menulinje.

# KOM GODT I GANG PÅ FACEBOOK

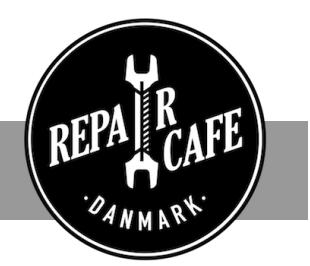

- 11. Klik på "skabeloner og faner" (Templates and tabs) i venstre side. Det er en slags indholdsoversigt/menu. Vælg hvilke der skal være på jeres side og i hvilken rækkefølge. Slet gerne de faner der ikke er relevante.
  - a. Vælg som udgangspunkt STANDARD skabelon
  - b. "Brug standardfaner" (Use default tabs) skal sættes til FRA
  - c. Vælg rækkefølgen ved at trække/flytte menupunktet
    - i. Startside/Home
    - ii. Om/About
    - iii. Begivenheder/Events (Husk senere at oprette alle jeres begivenheder)
    - iv. Opslag/Posts
    - v. Billeder/Photos
    - vi. Videoer/Videos
    - vii. Anmeldelser/Reviews (kan evt. slås fra det vælger I selv)
    - viii. Fællesskab/Community
  - d. Øvrige faner anbefaler vi at du sætter til FRA (husk at klikke gem bagefter)
- 12. Klik på "notifikationer" (notifications) i venstre side og vælg dine ønskede indstillinger (hvad du vil have en notifikation på)
- 13. Under "sideroller" (Page roles) kan du tilføje endnu en administrator eller en redaktør (editor) til siden (en der skriver opslag/laver begivenheder men ikke kan ændre i sideindstilling). Indtast personens email adresse og vælg personens rolle. Vi anbefaler at I kun er 1-2 personer der er administrator (admin) som har rettigheder til alle indstillinger på siden, inkl. at slette siden.

Klik på "Side" (Page) øverst i den hvide menulinje

- 14. Under coverbilleder i højre side, kan du tilføje en "call to action" (den blå knap). Vælg om knappen skal være et direkte link til jeres hjemmeside "Læs mere" eller måske en "send besked" knap.
- 15. Klik på "Vores historie" (i højre side under den blå knap) og indsæt tekst og et billede. Bliv f.eks. inspireret af teksten her: https://www.facebook.com/RepairCafeNoerrebro/ Tag udgangspunkt i denne tekst.

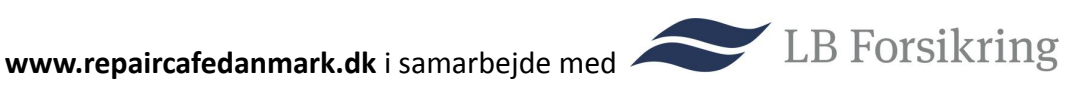

## KOM GODT I GANG PÅ FACEBOOK

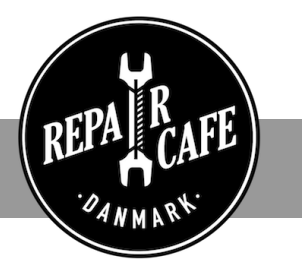

### Sådan kan jeres side "synes godt om/like" en anden facebook side, f.eks. Repair Cafe Danmark

- 1. Gå ind på den side du vil "like". F.eks. https://www.facebook.com/Repaircafedanmark
- 2. Under coverbilledet skal du trykke på knappen med de 3 prikker (til højre for del-knappen).
- 3. Vælg "synes godt om på vegne af din side".
- 4. Hvis du administrerer flere facebook sider, skal du vælge hvilken side der skal "like".
- 5. Tryk på den blå knap "Indsend".

### Sådan opretter du en begivenhed

- 1. Gå ind på din side på facebook
- 2. Klik på "Begivenheder" (events) i menuen til venstre.
- 3. Klik på den blå knap "Opret begivenhed"
- 4. Indsæt et coverbillede (målene står under 🌒 ud for begivenhedsbilledet)
- 5. Begivenhedens navn bør være 'Repair Cafe Bynavn' (vigtigt med navnet på jeres by/bydel)
- 6. Lokation indsæt adresse og der kommer et link direkte til Google Maps
- 7. Beskriv jeres Repair Cafe
- 8. Kategori vælg "Andet"

9. Frekvens - vælg at oprette en enkelt dato eller måske flere datoer på samme tid (under brugerdefineret)

10. Medorganisator - Tilføj Repair Cafe Danmark som medarrangør på alle jeres begivenheder. Du finder Repair Cafe Danmark ved at skrive repaircafedanmark (ingen mellemrum, der kan gå nogle sekunder før siden dukker op)

11. Valgmuligheder (nederst) - her vælger du selv hvad fungerer bedst for jer.

12. Tryk på den blå knap "Offentliggør" for at offentliggøre jeres begivenhed(er).

Vi håber at denne guide har været en hjælp for dig. Ellers kan du evt. også se på Facebooks egen vejledning her: https://www.facebook.com/help/104002523024878

Rigtig god fornøjelse! **Repair Cafe Danmark** 

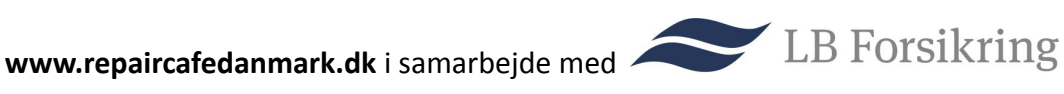